# Déclarer un concert à la SACEM

### 1/ se rendre sur <u>https://www.sacem.fr/</u>

Cliquer sur « Clients utilisateurs de musique »

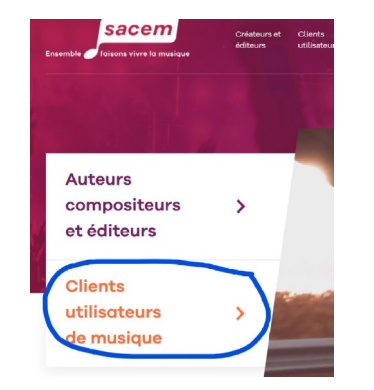

Créer un compte client **(c'est gratuit)** ou accéder à son compte client.

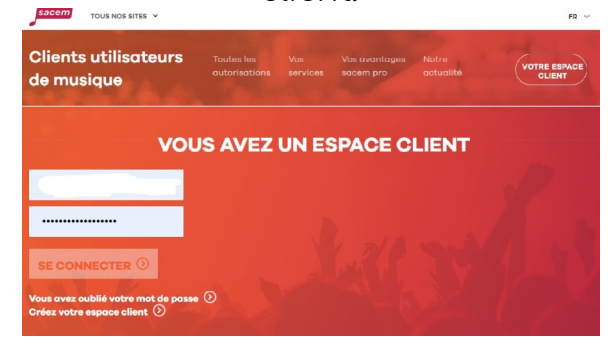

2- puis sur «Concert »

4- Cliquer sur « obtenir votre autorisation

2/ Demander une autorisation pour la tenue d'un concert

1- Cliquer sur «Toutes les autorisations »

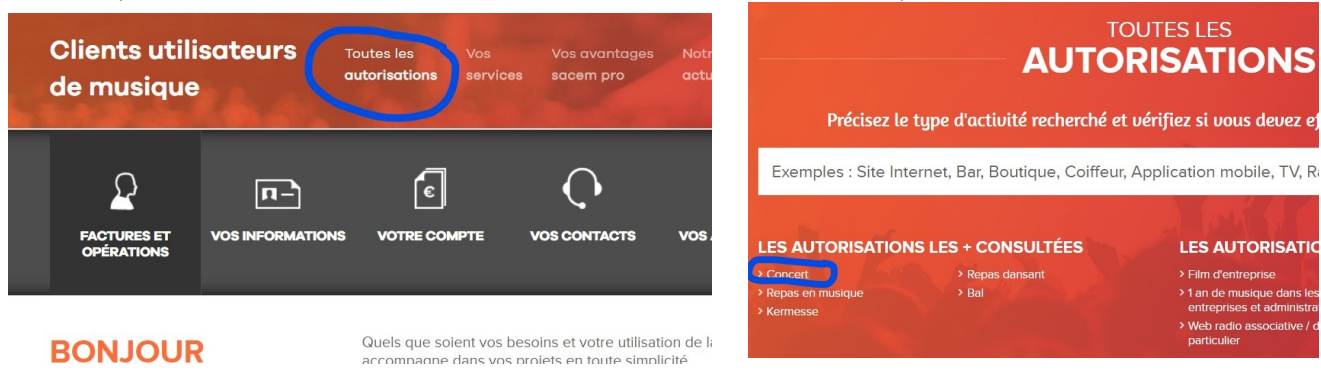

3- Cliquer sur « Concert ou spectacle / obtenir cette autorisation »

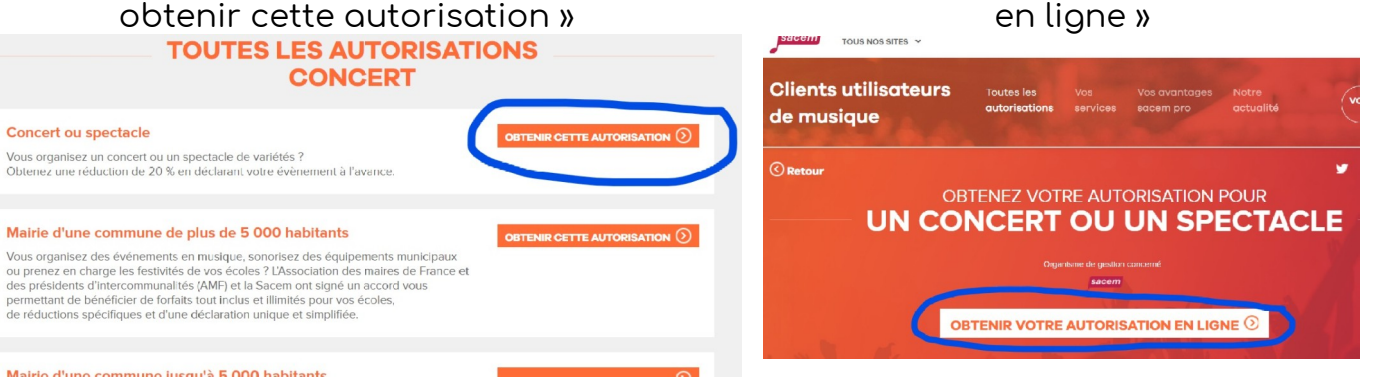

## 5- Compléter ses coordonnées

| UN                                                                                                    |                                             | T OU UN                                | ION POUR                  | ACLE             |
|----------------------------------------------------------------------------------------------------|---------------------------------------------|----------------------------------------|---------------------------|------------------|
|                                                                                                    |                                             |                                        | (3)                       | - (4)            |
| OS COORDONNÉES                                                                                                    | s                                           | 0                                      |                           |                  |
| Si vos coordonnées sont inexact                                                                                                    | tes, veutlez les modifier. Elles apparaîtri | ont dans votre espace client dès que l | la Sacem les aura valtdée | 19.              |
|                                                                                                    |                                             |                                        |                           |                  |
| Nom do Passociation -                                                                                                    |                                             |                                        |                           | * Champs obligat |
| Nom de l'association :<br>Forme juridique :                                                                                              |                                             |                                        |                           | * Champs obligat |
| Nom de l'association :<br>Forme juridique :<br>Siret :                                                                                   |                                             |                                        |                           | * Champs obligat |
| Nom de l'association :<br>Forme juridique :<br>Siret :<br>Enseigne :                                                                     |                                             |                                        |                           | * Champs obligat |
| Nom de l'association :<br>Forme juridique :<br>Siret :<br>Enseigne :<br>Territoire * ;                                                   |                                             | v v                                    |                           | * Champs obligat |
| Nom de l'association :<br>Forme juridique :<br>Stret :<br>Enseigne :<br>Territoire * :<br>Numéro de vole :                               |                                             | ~ ~                                    |                           | * Champs obligat |
| Nom de l'association :<br>Forme juridique :<br>Siret :<br>Enseigne :<br>Territoire * :<br>Numéro de voie :<br>Remplissez au moins un der | s trois champs sulvents * ;                 | ~ ~                                    |                           | * Champs obligat |

#### 6- Donner les infos sur le concert

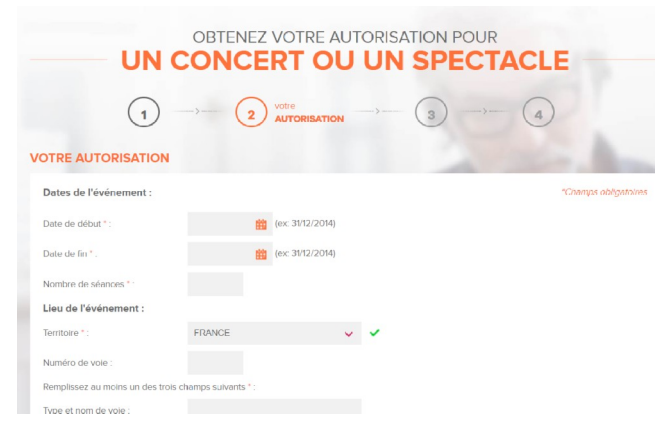

#### 7- Valider

| e musique                                 | Toutes les<br>autorisations                 |                                       | Vos avantages<br>sacem pro       | Notre<br>actualité |              |   |
|-------------------------------------------|---------------------------------------------|---------------------------------------|----------------------------------|--------------------|--------------|---|
| Code postal :                             |                                             |                                       | 75011                            |                    |              |   |
| Ville :                                   |                                             |                                       | PARIS 11                         |                    |              |   |
| Territoire :                              |                                             |                                       | FRANCE                           |                    |              |   |
| Type de diffusion                         | musicale :                                  |                                       |                                  |                    |              |   |
| Artistes / Musiciens                      | / Groupes                                   |                                       | choeur d'enfants                 |                    |              |   |
| Prix d'entrée :                           |                                             |                                       | 0,00 € TTC                       |                    |              |   |
| Prix des consommations les plus vendues : |                                             |                                       | 0,00 € TTC                       |                    |              |   |
| Budget artistique 1                       | TTC:                                        |                                       | 0,00 € TTC                       |                    |              |   |
| Frais d'organisation TTC :                |                                             |                                       | 0,00 € TTC                       |                    |              |   |
| Frais de publicité T                      | то:                                         |                                       | 0,00 € TTC                       |                    |              |   |
| 64 50°                                    | Nous avons calculé<br>et contributions en v | le montant de ve<br>rigueur à ce jour | os droits sur la base de vo<br>: | tre déclaration    | et des taxes | i |
|                                           |                                             |                                       |                                  |                    |              |   |

# 8- Procéder au paiement

#### VALIDEZ VOTRE DÉCLARATION

J'ai accepté les conditions générales d'autorisation, validé ma déclaration et m'engage à régler les droits d'auteur, contractualisa ainsi avec la Sacem.

#### CHOIX DU MOYEN DE PAIEMENT

Paiement par carte bancaire ou prélèvement

Vous allez être redirigé vers notre site sécurisé de paiement en ligne

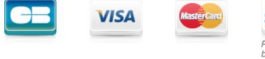

Prélèvement bancaire

#### Paiement par chèque 🕥

Palement par mandat administratif 🕖 Vous êtes une municipalité, une collectivité ou une administration et vous êtes soumise obligatoirement à la comptabilité publique. La transaction s'effectue par palement sécurisé standard SSL